ગુજરાત સ્ટેટ ઓપન સ્કુલ (GSOS) અંતર્ગત ૧૮ વર્ષ કરતાં મોટી ઉંમરનાં બાળકોનું રજીસ્ટ્રેશન કરવા માટેની માર્ગદર્શિકા √ જે બાળકોની <mark>ઉંમર ૧૮ કરતાં મોટી હોય</mark> અને ચાઈલ્ડ ટ્રેકિંગ સીસ્ટમમાં એન્ટ્રી થયેલ <mark>ના</mark> હોય તેવા બાળકનું "ગુજરાત સ્ટેટ ઓપન સ્કુલ (GSOS)" માં રજીસ્ટ્રેશન કરવા માટે શાળાના લોગીનમાંથી <mark>"GSOS" મેનુમાંથી</mark> "GSOS Application Form" પર ક્લિક કરી બાળકનું રજીસ્ટર કરી શકાશે.

- લોગીન કર્યાબાદ ડાભી બાજુ પેનલમાં GSOS મેનુ દેખાશે. જેમાં "GSOS Application Form" પર ક્લિક કરવું
- ત્યારબાદ "Registered in GSOS" બટન ઉપર ક્લિક કરવું.
- ફોર્મમાં દર્શાવેલ તમામ ફિલ્ડની મહિતી ભરવાની રહેશે.
- આ સાથે ફોર્મમાં <mark>બાળકનું ધોરણ</mark> અને જે શાળામાં રજીસ્ટ્રેશન કરવા માંગે છે તે માટે <mark>શાળા પસંદ કરવાની</mark> રહેશે.
- તમામ ફિલ્ડમાં લાગુ પડતી તમામ માહિતી ભરીને <mark>સેવ બટન</mark> ઉપર ક્લિક કરવાનું રહેશે.

બાળકોની <mark>ઉંમર ૧૮ કરતાં મોટી હોય</mark> અને ચાઈલ્ડ ટ્રેકિંગ સીસ્ટમમાં એન્ટ્રી થયેલ <mark>ના</mark> હોય તેવા બાળકનું **"ગુજરાત સ્ટેટ ઓપન સ્કુલ** (GSOS)" માં રજીસ્ટ્રેશન કરવા માટે નીચે મુજબ કામગીરી કરવાની રહેશે.

🗸 લોગીન કર્યાબાદ ડાભી બાજુ પેનલમાં GSOS મેનુ દેખાશે. જેમાં "GSOS Application Form" પર ક્લિક કરવું

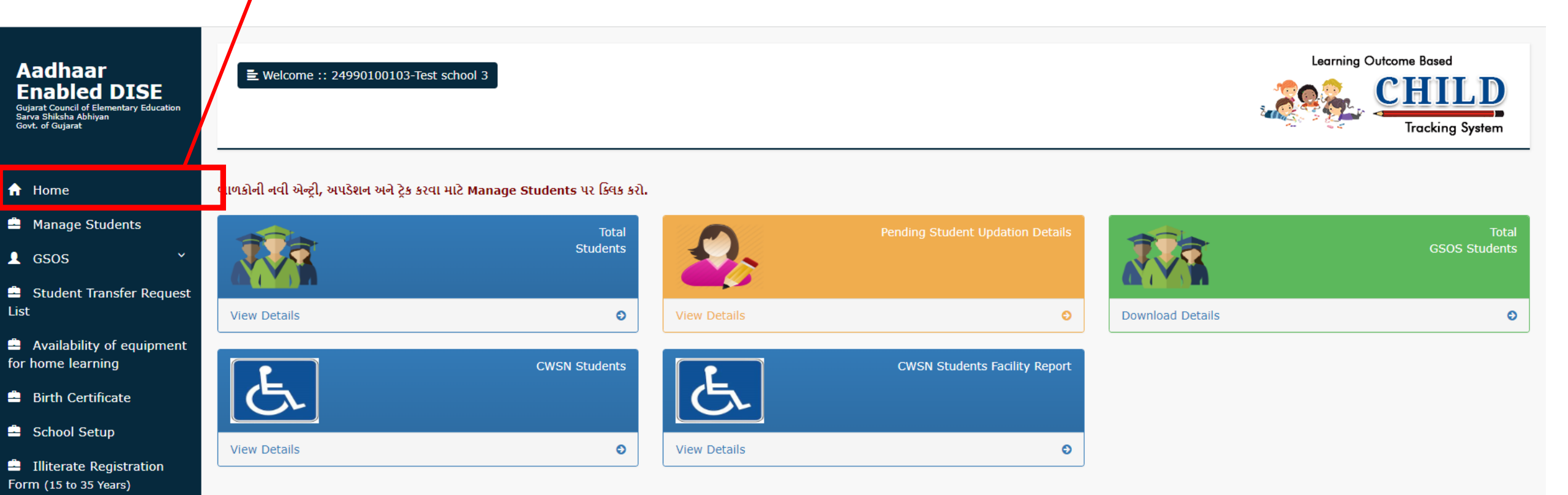

- **00SC**
- School Profile
- ♂ GSRTC Student Pass Integration
- 👤 Utility
- 🔄 Logout

## 🗸 "GSOS Application Form" પર ક્લિક કર્યા બાદ નીચે મુજબ ફોર્મ જોવા મળશે

| Aadhaar<br>Enabled DISE<br>Gujarat Council of Elementary Education<br>Sarva Shiksha Abhiyan<br>Govt. of Gujarat | ➡ Welcome :: 24990100103-Test school 3                                                                       | Google Translate                                                                                                    | Learning Outcome Based<br>CHILD<br>Tracking System |
|----------------------------------------------------------------------------------------------------|----------------------------------------------------------------------------------------------------|----------------------------------------------------------------------------------------------------|----------------------------------------------------|
| 🔒 Home                                                                                                    | ગજરાત સ્ટેટ ઓપન સ્લ (૯૬૦૬)માં આવેદન કરવા માટેનં પ                                                            | 24                                                                                                    |                                                    |
| 🚔 Manage Students                                                                                               |                                                                                                    |                                                                                                    | 22                                                 |
| 👤 gsos 🛛 🖌                                                                                                    | બાસ નાવ : આમાં ફક્ત અવા જ બાળકા ના માહિતા<br>ક્લિક કરતા CTS મુજબ બાળકની બધી માહિતી દેખા                      | <del>આવરા જ ૩ ાગવામત સાળા માં પ્રવસ ગા લાયલ હાય. બાળકગ</del><br>શે. તમારે ફક્ત એટલી માહિતી નાખવાની છે કે જેનામાં લાલ કલ | ર કરેલ છે.                                         |
| Student Transfer Request<br>List                                                                                | Enter CTS Child UID (18 Digit) ::                                                                            | Search                                                                                                    |                                                    |
| Availability of equipment<br>for home learning                                                                  | <mark>ખાસ નોધ :</mark> જે બાળકોની ઉંમર ૧૮ કરતાં મોટી હોય અ                                                   | ાને યાઈલ્ડ ટ્રેકિંગ સીસ્ટમમાં એન્ટ્રી થયેલ ના હોય તેવા બાળકનું                                                          | ગુજરાત સ્ટેટ ઓપન સ્કુલ (GSOS)માં રજીસ્ટ્રેશન       |
| 🚔 Birth Certificate                                                                                             | કરવા માટે નીચેના બટન ઉપર ક્લિક કરો.<br>જેમની લંપર બદ્ધ કરતાં નાની હોય માને માહલ્લ ટેલિંગ ર                   | الرابد دخر بالحماد بالمراجب والمراجب المراجب المراجب المراجب                                                            | ປັງໄປ (CEOE)ນີ້ງໜັງງໍ່ຍາງ ເວດ ນີ້ງ ກາເອົາ          |
| 🚔 School Setup                                                                                                  | જેમના ઉમેર ૧૮ કરતા નાના હોય અને ચાઇલ્ડ ટ્રાંડન સ<br><u>ઓફ સ્કુલ(OoSC)</u> અંતર્ગત ૨૪૭સ્ટ્રેશન કરવાનું રહેશે. | तस्टममा अण्ट्रा येपेथे जा खाप तथा जाणउनु गुकरात स्टट आप                                                                 | ण स्टुप (6505)मा रजस्ट्रान उरपा माट <u>आउट</u>     |
| Illiterate Registration<br>Form (15 to 35 Years)                                                                |                                                                                                    |                                                                                                    | Registered in GSOS                                 |
| • 00SC ×                                                                                                    |                                                                                                    |                                                                                                    |                                                    |
| 🔗 School Profile                                                                                                |                                                                                                    |                                                                                                    |                                                    |
|                                                                                                    | 🗸 આમાં ફક્ત એવા જ બાળકો ની માહિતી                                                                            | આવશે જે નિયમિત શાળામાં પ્રવેશ ના લીધેલ                                                                                  | હોય. બાળકનો CTS Child UID નાખીને                   |
|                                                                                                    | Search બટન પર ક્લિક કરવું.                                                                                   |                                                                                                    |                                                    |
| ✓ જે બાળકોની ઉંમર<br>(GSOS)" માં રજાર                                                                           | ૧૮ કરતાં મોટી હોય અને ચાઈલ્ડ ટ્રેકિંગ્<br>સ્ટેશન કરવા માટે "Registered in GS                                 | ગ સીસ્ટમમાં એન્ટ્રી થયેલ ના હોય તેવા બાલ<br>૧૦૬" બટન ઉપર ક્લિક કરો                                                      | ળકનું "ગુજરાત સ્ટેટ ઓપન સ્કુલ                      |

## 🗸 "ગુજરાત સ્ટેટ ઓપન સ્કુલ (GSOS)"માં રજીસ્ટ્રેશન ક્લિક કર્યા બાદ નીચે મુજબનાં ફિલ્ડ સાથે ફોર્મ જોવા મળશે.

√ અહીં આપેલ <mark>વર્ષ ૨૦૨૩-૨૪ માટેનું ધોરણ</mark> અને જે <mark>શાળામાં રજીસ્ટ્રેશન કરવા માંગે છે તે માટે શાળા પસંદ</mark> કરવાને રહેશે.

| for home learning         |                                  |                                         |                                            |                                       |
|---------------------------|----------------------------------|-----------------------------------------|--------------------------------------------|---------------------------------------|
| 🚊 Birth Certificate       | વિદ્યાર્થીનું પૂરું નામઃ         | પિતા/વાલીનું પૂરંનામ:                   | વિદ્યાર્થીની અટકઃ                          | માતા નું નામઃ                         |
| <b>.</b>                  | બાળકનું નામ                      | પિતાનું નામ                             | બાળકની અટક                                 | માતાનું નામ                           |
| - School Setup            |                                  |                                         |                                            |                                       |
| 🚔 Illiterate Registration | જન્મ તારીખ (dd/mm/yyyy):         | જાતી :                                  | ધર્મ :                                     | જ્ઞાતિ :                              |
| Form (15 to 35 Years)     | (dd/mm/yyyy)                     | [Select]                                | [Select]                                   | [Select]                              |
| 🗅 oosc 🛛 🔪                | બી.પી.એલ. કાર્ડ ધારકઃ            | સરનામાં માટે જિલ્લો:                    | સરનામાં માટે તાલુકો:                       | સરનામાં માટે ગામ/વોર્ડ:               |
| School Profile            | Select ¥                         | [Select]                                | ~                                          | · · · · · · · · · · · · · · · · · · · |
|                           | ધર નંબર:                         | વસાહત/ફળીયુ/સોસાયટી/એપાર્ટમેન્ટનું નામ: | લેન્ડમાર્ક :                               | એરીયા :                               |
| Integration               | ઘર નંબર                          | વસાહત/ફળીય઼/સીસાયટી/એપાટેમેન્ટનું નામ   | લેન્ડમાર્ક                                 | એરીયા                                 |
| 💄 Utility 🎽               |                                  |                                         |                                            |                                       |
|                           | પીન કીડ:                         | મોબાઇલ નંબર:                            | શારીરિક ખીડખાપણનું નામઃ                    | દિવ્યાંગતાનું પ્રમાણપત્ર નંબર :       |
| er Logout                 | પીન કોડ                          | બાળક ના વાલીનો મોબાઈલ નંબર              | [Select]                                   | વિકલાંગતાનું પ્રમાણપત્ર નંબર          |
|                           | દિવ્યાંગતાની પ્રમાણપત્રની તારીખ: | વેદ્યાથીનો આધાર કાર્ડ નંબરઃ             | વિદ્યાર્થી/વાલીના બેંક એકાઉન્ટ નંબરઃ       | વિદ્યાર્થી/વાલીના બેંકનું નામઃ        |
|                           | (dd/mm/yyyy)                     | ભારત સરકારની આધાર UID                   | બાળક/વાલીનો બેન્ક એકાઉન્ટ નંબર(7-20 અંકનો) | [Select]                              |
|                           | વિદ્યાર્થી/વાલીના બેંકની શાખાઃ   | IFSC Code:                              | વર્ષ 2023-2024 માટે બાળક સ્થિતીઃ           | વર્ષ 2023-2024 માટે ધોરણ :            |
|                           | ×                                | ~                                       | 6-Registration in GIOS                     | Select 🗸                              |
|                           | Cluster                          | GIOS शाणाः                              | 1                                          |                                       |
|                           | [Color]                          |                                         |                                            |                                       |
|                           |                                  | Select ¥                                |                                            |                                       |

Save Cancel

### √ નીચે મુજબનાં તમામ ફિલ્ડમાં લાગુ પડતી તમામ માહિતી ભરીને <mark>સેવ બટન</mark> ઉપર ક્લિક કરવાનું રહેશે.

| for home learning         |                                  |                                          |                                      |                                   |
|---------------------------|----------------------------------|------------------------------------------|--------------------------------------|-----------------------------------|
| 🚊 Birth Certificate       | વિદ્યાર્થીનું પૂરું નામઃ         | પિતા/વાલીનું પૂરંનામઃ                    | વિદ્યાર્થીની અટકઃ                    | માતા નું નામ:                     |
| <b>Å</b>                  | TEST                             | TEST                                     | TEST                                 | TEST                              |
| - School Setup            |                                  |                                          |                                      |                                   |
| 🚔 Illiterate Registration | જન્મ તારીખ (dd/mm/yyyy):         | જાતી :                                   | ч <b>н</b> :                         | જ્ઞાતિ :                          |
| Form (15 to 35 Years)     | 01/05/2004                       | 1-Boy 🗸                                  | 1-Hindu 💙                            | 1-General                         |
| 🗅 oosc 🛛 🔪                | બી.પી.એલ. કાર્ડ ધારક:            | સરનામાં મુટે જિલ્લો:                     | સરનામાં માટે તાલુકોઃ                 | સરનામાં માટે ગામ/વોર્ડઃ           |
| 🔗 School Profile          | ના 🗸                             | 2492-КАСНСНН 🗸                           | LAKHAPAT 🗸                           | AMIYA                             |
| SGRTC Student Pass        | धर नंभर:                         | વ્યાહત/ફળીયુ/સોસાયટી/એપાર્ટમેન્ટનું નામઃ | લેન્ડમાર્ક :                         | એરીયા :                           |
| Integration               | 54                               | TEST                                     | TESDT                                | TEST                              |
| 👤 Utility 🎽               |                                  |                                          | 20                                   | <b>C</b> · · · ·                  |
| <b>F</b> → Logout         | પાન કાડ:                         | માબાઇલ નબર:                              | શાસારક ખાડખાપણનુ નામ:                | દિવ્યાગતાનુ પ્રમાણપત્ર નબર :      |
|                           | 123456                           | 0                                        | 99-NA 💙                              | વિકલોગતાનું પ્રમાણપત્ર નંબર       |
|                           | દિવ્યાંગતાની પ્રમાણપત્રની તારીખ: | વિદ્યાર્થીનો આધાર કાર્ડ નંબરઃ            | વિદ્યાર્થી/વાલીના બેંક એકાઉન્ટ નંબર: | વિદ્યાર્થી/વાલીના બેંકનું નામઃ    |
|                           | (dd/mm/yyyy)                     | 0                                        | 0                                    | NA                                |
|                           | વિદ્યાર્થી/વાલીના બેંકની શાખાઃ   | IFSC Code:                               | વર્ષ 2023-2024 માટે બાળક સ્થિતી:     | વર્ષ <b>2023-2024</b> માટે ધોરણ : |
|                           | NA 🗸                             | NA 🗸                                     | 6-Registration in GIOS               | 10                                |
|                           | Cluster                          | GIOS શાળા:                               |                                      |                                   |
|                           | 2499010001-Test Cluster 🗸        | Test School 3 (24990100103)              |                                      |                                   |
|                           | Save Cancel                      |                                          |                                      |                                   |

¥

¥

 $\sim$ 

×

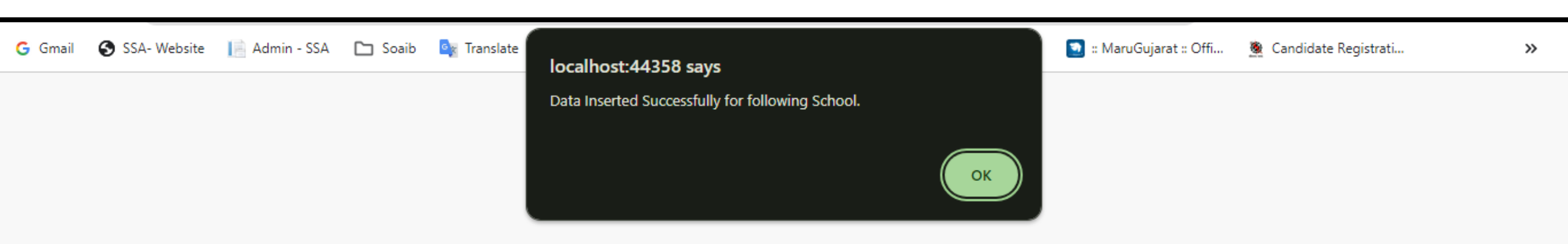

#### ✓ તમામ માહિતી ભર્યા બાદ સેવ બટન ઉપર ક્લિક કરતા ડેટા સેવ થયાનો મેસેજ જોવા મળશે.

## **Student Profile Card - GSOS**

| Learning Outcome Based<br>CHILD<br>Tracking System                                                        |                      |                |          |         |                                        | A                 | Stude<br>Aadhaar<br>Child-Tr<br>(2 | ent Pro<br>Enable<br>acking<br>2023-24 | ofile<br>ed D<br>Syst | e<br>ISE<br>tem    |                                 |               |                    |
|----------------------------------------------------------------------------------------------------|----------------------|----------------|----------|---------|----------------------------------------|-------------------|------------------------------------|----------------------------------------|-----------------------|--------------------|---------------------------------|---------------|--------------------|
| 1. School Infe                                                                                            | ormation (School C   | ode- 240602137 | /11)     |         |                                        |                   |                                    |                                        |                       |                    |                                 |               |                    |
| School District Block Cluster                                                                             |                      |                |          |         |                                        |                   | ter                                | Village                                |                       |                    |                                 |               |                    |
| ARADHANA SECONDARY SEC-28 (9-10) (4 - Government Aided) GANDHINAGAR GANDHINAGAR SEC-21 GANDHINAGAR CITY-2 |                      |                |          |         |                                        |                   |                                    |                                        |                       |                    |                                 |               |                    |
| 2. Student In                                                                                             | formation (Child U   | nique ID- 2406 | 02029031 | 520056) |                                        |                   |                                    |                                        |                       |                    |                                 |               |                    |
| Student Nam                                                                                               | ie                   | Father Nam     | e        |         |                                        | Mother Name       |                                    |                                        | SurN                  | iame               | GrNo                            |               |                    |
| SHILPA                                                                                                    |                      | OKHABEN        |          |         |                                        | PAVNIBEN          |                                    |                                        | MAR                   | <b>WADI</b>        | 4019                            |               |                    |
| 3. Student's I                                                                                            | Personal Information | ən             |          |         |                                        |                   |                                    |                                        |                       |                    |                                 |               |                    |
| Religion                                                                                                  |                      | Socal Catego   | ory      |         | DOB                                    | Gender            | BPL                                | BPL Di                                 |                       | Disadvant<br>Group |                                 | dvantag<br>1p | ed Disability      |
| Hindu                                                                                                    |                      | General        |          |         | X/X/X                                  | Female            | No                                 | No 1                                   |                       |                    | NA                              |               |                    |
| 4. Academic                                                                                               | Information          |                |          |         |                                        |                   |                                    |                                        |                       |                    |                                 |               |                    |
| Corrent Std Privious Std                                                                                  |                      |                | 1        |         | Pre-<br>Primary Attendance M<br>Status |                   | Medium                             | Medium                                 |                       | cation?            | Child Leaving<br>With Homeless? |               |                    |
| 9                                                                                                    |                      | 8              |          |         | Another<br>School                      | 0                 | Gujarati                           |                                        |                       |                    | With Parents                    |               |                    |
| 5. Facility Pr                                                                                            | orided(Last Acade    | mic Year)      |          |         |                                        | · · · · · ·       |                                    |                                        |                       |                    |                                 |               |                    |
| CWSN                                                                                                    |                      | Free Textbor   | ok       |         | Free<br>Uniform                        | Free<br>Transport | Free Escor                         | rt                                     | Free                  | Hostel             | Attended Special<br>Training    |               |                    |
| NA                                                                                                    |                      |                |          |         | No                                     | NA                | NA                                 |                                        | NA                    |                    | NA                              |               |                    |
| 6. School His                                                                                             | tory With Learning   | g Outcome      |          |         |                                        |                   |                                    |                                        |                       |                    |                                 |               |                    |
| AcYear                                                                                                    | District Name        | DISE           | Code     |         | Schoo                                  | d                 | м                                  | anagement                              | t                     | Std                | Student Status                  |               |                    |
| 2023-24                                                                                                   | GANDHINAGA           | .R 240602      | 213711   | ARADH/  | ANA SECOND/                            | ARY SEC-28 (9-10) | 4 - Go                             | 4 - Government Aid                     |                       | 4 - Government Ai  |                                 | 9             | Registered in GSOS |
| 2022-23                                                                                                   | GANDHINAGA           | R 240602       | 202903   | SARAK   | ARI PRATHMI                            | K SHALA BORIJ     | 3 -                                | 3 - Local Body 8                       |                       | InSchool           |                                 |               |                    |
| 2021-22                                                                                                   | GANDHINAGA           | R 240602       | 202903   | SARAK   | SARAKARI PRATHMIK SHAL                 |                   | 3 -                                | 3 - Local Body                         |                       | 3 - Local Body     |                                 | 7             | InSchool           |
| 2020-21                                                                                                   | GANDHINAGA           | R 240602       | 202903   |         | SARVAJANIK                             | 5 BORIJ           | 3 -                                | - Local Body 6                         |                       | InSchool           |                                 |               |                    |
| 2019-20                                                                                                   | GANDHINAGA           | R 240602       | 202903   |         | SARVAJANI                              | ( BORIJ           | ORIJ 3 - Local Body                |                                        |                       | 3 - Local Body 5   |                                 |               |                    |
| 2018-19                                                                                                   | GANDHINAGA           | R 240602       | 202903   |         | SARVAJANIK BORIJ 3 - Local Body 4 In   |                   |                                    |                                        | InSchool              |                    |                                 |               |                    |
| 2017-18                                                                                                   | GANDHINAGA           | R 240602       | 202903   | 1       | SARVAJANIK                             | 5 BORIJ           | 3 -                                | · Local Body                           | e                     | 3                  | InSchool                        |               |                    |
| 2016-17                                                                                                   | GANDHINAGA           | R 240602       | 202903   |         | SARVAJANIK                             | ( BORIJ           | 3 -                                | Local Body                             | r i i                 | 2                  | InSchool                        |               |                    |
| 2015-16                                                                                                   | GANDHINAGA           | R 240607       | 202903   |         | SARVAJANI                              | K BORIJ           | 3.                                 | - Local Body                           | ,                     | 1                  | InSchool                        |               |                    |

Gujarat Council of Elementary Education- Sarva Shiksha Abhiyan, Sector-17, Gandhinagar, Gujarat, 382010

Toll Free Helpline No : 1800 233 7965

🗸 જે બાળકોનું રજીસ્ટ્રેશન "ગુજરાત સ્ટેટ ઓપન સ્કુલ (GSOS)"માં કરેલ છે તેવા બાળકોની માહિતી જોવા માટે "GSOS Students" ઉપર

ક્લિક કરવાનું રહેશે.

| Aadhaar<br>Enabled DISE<br>Gujarat Council of Elementary Education<br>Sarva Shiksha Abhiyan<br>Govt. of Gujarat | Earning Outcome Based<br>Euler 1: 24990100103-Test school 3<br>Euler 1: 24990100103-Test school 3<br>Euler 1: 24990100103-Test school 3<br>Euler 1: 24990100103-Test school 3                                                                        |
|----------------------------------------------------------------------------------------------------|----------------------------------------------------------------------------------------------------|
| ✿ Home                                                                                                    | ગુજરાત સ્ટેટ ઓપન સ્કુલ (GSOS)માં આવેદન કરવા માટેનું પત્રક                                                                                                    |
| 🚔 Manage Students                                                                                               | ખાસ નોધ : આમાં ફક્ત એવા જ બાળકો ની માહિતી આવશે જે કે નિયમિત શાળા માં પ્રવેશ ના લીધેલ હોય. બાળકનો CTS Child UID નાખીને Search બટન પર                                                                                                    |
| L GSOS ^                                                                                                    | ક્લિક કરતા CTS મુજબ બાળકની બધી માહિતી દેખાશે. તમારે ફક્ત એટલી માહિતી નાખવાની છે કે જેનામાં લાલ કલર કરેલ છે.                                                                                                    |
| GSOS Application Form                                                                                           | Enter CTS Child UID (18 Digit) :: Search                                                                                                    |
| GSOS Students                                                                                                   |                                                                                                    |
| Student Transfer Request<br>List                                                                                | <mark>ખાસ નોધ :</mark> જે બાળકોની ઉંમર ૧૮ કરતાં મોટી હોય અને યાઈલ્ડ ટ્રેકિંગ સીસ્ટમમાં એન્ટ્રી થયેલ ના હોય તેવા બાળકનું ગુજરાત સ્ટેટ ઓપન સ્કુલ (GSOS)માં રજીસ્ટ્રેશન<br>દરવા માટે નીચેના બારન ઉપર દિવદ દરો                                           |
| Availability of equipment<br>for home learning                                                                  | કરવા માટ નાયના ખટન ઉપર ાકલક કરા.<br>જેમની ઉંમર ૧૮ કરતાં નાની હોય અને યાઈલ્ડ ટ્રેકિંગ સીસ્ટમમાં એન્ટ્રી થયેલ ના હોય તેવા બાળકનું ગુજરાત સ્ટેટ ઓપન સ્કુલ (GSOS)માં રજીસ્ટ્રેશન કરવા માટે <u>આઉટ</u><br>ઓફ સ્કુલ(OoSC) અંતર્ગત રજીસ્ટેશન કરવાનું રહેશે. |
| 🚔 Birth Certificate                                                                                             | Registered in GSOS                                                                                                    |
| 🚔 School Setup                                                                                                  |                                                                                                    |
| Illiterate Registration<br>Form (15 to 35 Years)                                                                |                                                                                                    |
| b oosc ř                                                                                                    |                                                                                                    |
| 8 School Profile                                                                                                |                                                                                                    |

√ જે બાળકોનું રજીસ્ટ્રેશન **"ગુજરાત સ્ટેટ ઓપન સ્કુલ (GSOS)"**માં કરેલ છે તેવા બાળકોની માહિતી ધોરણવાર નીચે મુજબ જોવા મળશે.

🗸 જે ધોરણનાં બાળકોની માહિતી જોવી હોય તો તે ધોરણ ઉપર ક્લિક કરવાનું રહેશે.

|                                                                                                    | T                                         |                                        |             |                                                    |
|----------------------------------------------------------------------------------------------------|-------------------------------------------|----------------------------------------|-------------|----------------------------------------------------|
| Aadhaar<br>Enabled DISE<br>Gujarat Council of Elementary Education<br>Sarva Shiksha Abhiyan<br>Govt. of Gujarat | i                                         | pol 3                                  |             | Learning Outcome Based<br>CHILD<br>Tracking System |
| ✿ Home                                                                                                    | Note: નીયે જણાવેલ શાળાના ધોરણ યોગ્ય ના હો | ય તો તાલુકા/જીલ્લા MIS નો સંપર્ક કરવો. |             |                                                    |
| 🚔 Manage Students                                                                                               | આપની શાળામાં અભ્યાસ કરતા તમામ GS          | OS બાળકોની યાદી.                       |             |                                                    |
| 👤 gsos 🛛 👻                                                                                                    | Std-9                                     | Std-10                                 | Std-11      | Std-12                                             |
| Student Transfer Request<br>List                                                                                | 9                                         | 10                                     | 1           | 12                                                 |
| Availability of equipment<br>for home learning                                                                  |                                           | <b>Std-10</b><br>2                     | Std-11<br>1 | <u>Std-12</u><br>0                                 |
| 🚔 Birth Certificate                                                                                             | L                                         |                                        |             |                                                    |
| 🚔 School Setup                                                                                                  |                                           |                                        |             |                                                    |
| Illiterate Registration<br>Form (15 to 35 Years)                                                                |                                           |                                        |             |                                                    |
| 🗅 00SC 🛛 🗡                                                                                                    |                                           |                                        |             |                                                    |
| 🔗 School Profile                                                                                                |                                           |                                        |             |                                                    |
| SRTC Student Pass<br>Integration                                                                                |                                           |                                        |             |                                                    |
|                                                                                                    |                                           |                                        |             | EN 🔒 .                                             |

✓ જે ધોરણ ઉપર ક્લિક કરતાં નીચે મુજબ બાળકોની માહિતી જોવા મળશે.

|                                                                                                    | <b>†</b>                  |                     |               |              |         |            |            |                    |       |         |                           |                          |                          |
|----------------------------------------------------------------------------------------------------|---------------------------|---------------------|---------------|--------------|---------|------------|------------|--------------------|-------|---------|---------------------------|--------------------------|--------------------------|
| adhaar<br>nabled DISE<br>arat Council of Elementary Education<br>va Shiksha Abhiyan<br>t. of Gujarat | i                         | 00100103-Test schoo | əl 3          |              |         |            |            |                    |       | ž       | Learning Ou               | itcome Ba<br>CH<br>Track | ed<br>ILC<br>ting System |
| ome                                                                                                  | Last 5 GSOS Stu           | dents Detail Fo     | r Class :: 10 |              |         |            |            |                    |       |         |                           |                          |                          |
| anage Students                                                                                       | Show 5 🗸 entrie           | s                   |               |              |         |            |            |                    |       |         | Search:                   |                          |                          |
| sos ×                                                                                                | AADHAARUID                | STUDENTNAME         | FatherName    | MotherName 🗊 | SurName | DOB 1      | DOA 11     | GRNO II            | Class | Section | StudentStatus             | Edit                     | Delete                   |
| ident Transfer Request                                                                               | 249901001032310007        | TEST                | TEST          | TEST         | TEST    | 01/05/2004 | 28/11/2023 | GSOS/2023-<br>24/5 | 10    | A       | 6-Registration in<br>GSOS | 2                        | ×                        |
| ailability of equipment<br>ne learning                                                               | 249901001032310005        | SDFDG               | SDFGDSA       | ASDFSDA      | ASDFS   | 01/04/2004 | 21/11/2023 | GSOS/2023-<br>24/3 | 10    | A       | 6-Registration in<br>GSOS | 2                        | ×                        |
| rth Certificate                                                                                      | Showing 1 to 2 of 2 entri | es                  |               |              |         |            |            |                    |       |         | First Previo              | us 1                     | Next Las                 |
| hool Setup                                                                                           |                           |                     |               |              |         |            |            |                    |       |         |                           |                          |                          |
| terate Registration<br>(15 to 35 Years)                                                              |                           |                     |               |              |         |            |            |                    |       |         |                           |                          |                          |
| osc ×                                                                                                |                           |                     |               |              |         |            |            |                    |       |         |                           |                          |                          |
| hool Profile                                                                                         |                           |                     |               |              |         |            |            |                    |       |         |                           |                          |                          |
| RTC Student Pass<br>ation                                                                            |                           |                     |               |              |         |            |            |                    |       |         |                           |                          |                          |
|                                                                                                    |                           |                     |               |              |         |            |            |                    |       |         |                           |                          |                          |

Ooscમાં ગુજરાત સ્ટેટ ઓપન સ્કુલ (GSOS) અંતર્ગત ૧૮ વર્ષ કરતાં નાની ઉંમરનાં બાળકોનું રજીસ્ટ્રેશન કરવા માટેની માર્ગદર્શિકા √ જે બાળકોની <mark>ઉંમર ૧૮ કરતાં નાની હોય</mark> અને ચાઈલ્ડ ટ્રેકિંગ સીસ્ટમમાં એન્ટ્રી થયેલ <mark>ના</mark> હોય તેવા બાળકનું "ગુજરાત સ્ટેટ ઓપન સ્કુલ (GSOS)" માં રજીસ્ટ્રેશન કરવા માટે રાજ્યની દરેક શાળાના લોગીનમાંથી <mark>"OoSC" મેનુમાંથી</mark> રજીસ્ટર કરી શકાશે.

√ <mark>"OoSC" મેનુમાંથી</mark> જે બાળકોને GSOS તરીકે રજીસ્ટ્રેશન કરેલ છે તે બાળકોને GSOS Application Form ઉપર ક્લિક કરી તે બાળકોને CTSUID દાખલ કરી રજીસ્ટ્રેશન કરવાનુ રહેશે. ✓ લોગીન કર્યાબાદ ડાભી બાજુ પેનલમાં GSOS મેનુ દેખાશે.

√ જેમાં **"OoSC"<sub>/</sub>મેનુમાંથી</mark> "OoSC Students Survey 2024-25" પર ક્લિક કરી બાળકનું રજીસ્ટર કરી શકાશે.** 

| Aadhaar<br>Enabled DISE<br>Gujarat Council of Elementary Education<br>Sarva Shiksha Abhiyan<br>Govt. of Gujarat | È Welcome :: 24990100101-TestSchool: | 1                      |                      |                       | Le                            | arning Outcome Based<br>CHILD<br>Tracking System |
|----------------------------------------------------------------------------------------------------|--------------------------------------|------------------------|----------------------|-----------------------|-------------------------------|--------------------------------------------------|
| A Home                                                                                                    | OOSC Students Survey 2024-25         |                        |                      |                       |                               |                                                  |
| 🚔 Manage Students                                                                                               | Form Type                            | Academic Year          |                      |                       | _                             |                                                  |
| L GSOS Y                                                                                                    | All                                  | ♥ 2024-25              | ~                    | 🗙 પરિશિષ્ટ નં ૩       | X ExportToExcel               | Download Survey Form                             |
| Student Transfer Request<br>List                                                                                |                                      |                        | Search               |                       |                               |                                                  |
| Availability of equipment<br>for home learning                                                                  | Rinow your student ID                |                        |                      |                       |                               | Add New                                          |
| 🚊 Birth Certificate                                                                                             | Show 10 v entries                    |                        |                      |                       | Si                            | earch:                                           |
| oosc ^                                                                                                    | ડ્રોપ આઉટ/                           |                        |                      |                       |                               |                                                  |
| 🚊 OOS Committee 2024-25                                                                                         | # 🖺 કદીએ શાળાએ નથી ગયેલ 🔢            | સર્વ તારીખ Aadhaar UID | બાળકનું નામ 🥼 જાતિ 👫 | જન્મ તારીખ 🥼 ઉંમર 📗 ી | વકલાંગતા છે? 🔰 School Level S | tatus 11 Action 11                               |
| 🚊 00SC Students Survey                                                                                          |                                      |                        | No data available in | table                 |                               |                                                  |
| 2024-25<br>OOSC Committee Report                                                                                | Showing 0 to 0 of 0 entries          |                        |                      |                       |                               | Previous Next                                    |
| School Profile                                                                                                  |                                      |                        |                      |                       |                               |                                                  |
| ♂ GSRTC Student Pass<br>Integration                                                                             |                                      |                        |                      |                       |                               |                                                  |
| L Utility                                                                                                    |                                      |                        |                      |                       |                               |                                                  |
| 🕒 Logout                                                                                                    |                                      |                        |                      |                       |                               |                                                  |

જે બાળકોની <mark>ઉંમર ૧૮ કરતાં નાની હોય</mark> અને ચાઈલ્ડ ટ્રેકિંગ સીસ્ટમમાં એન્ટ્રી થયેલ <mark>ના</mark> હોય તેવા બાળકનું "OoSC" <mark>મેનુમાંથી</mark> "OoSC

Students Survey 2024-25" પર ક્લિક કરી <mark>Add New</mark> બટન ઉપર ક્લિક કરી બાળકનું રજીસ્ટર કરી શકાશે.

| Aadhaar<br>Enabled DISE<br>Gujarat Council of Elementary Education<br>Sarva Shiksha Abhiyan<br>Govt. of Gujarat | n ■ ■ ■ ■ ■ ■ ■ ■ ■ ■ ■ ■ ■ ■ ■ ■ ■ ■ ■                                                                       | Learning Outcome Based<br>CHILD<br>Tracking System |
|----------------------------------------------------------------------------------------------------|----------------------------------------------------------------------------------------------------|----------------------------------------------------|
| ♠ Home                                                                                                    |                                                                                                    |                                                    |
|                                                                                                    | OOSC Students Survey 2024-25                                                                                  |                                                    |
| - Manage Students                                                                                               | Form Type Academic Year                                                                                       | Expect To Excel                                    |
| 👤 gsos 🛛 🖌                                                                                                    | ✓ All ✓ 2024-25 ✓ ▲ Made 19                                                                                   | PDF                                                |
| Student Transfer Request<br>List                                                                                | Search                                                                                                    |                                                    |
| Availability of equipment<br>for home learning                                                                  | nt 😨 Know your student ID                                                                                     | Add New                                            |
| 🚔 Birth Certificate                                                                                             | Show 10 v entries                                                                                             | Search:                                            |
| • 00SC ^                                                                                                    | ^                                                                                                    |                                                    |
| 🚊 00S Committee 2024-25                                                                                         | # 📕 કંદીએ શાળાએ નથી ગયેલ 🔢 સર્વે તારીખ 🔄 Aadhaar UID 🔄 બાળકનું નામ 🔢 જાતિ 🔢 જન્મ તારીખ 🔄 ઉંમર 🔄 વિકલાંગતા છે? | ? If School Level Status If Action If              |
| OOSC Students Survey<br>2024-25                                                                                 | No data available in table                                                                                    |                                                    |
| 🚔 00SC Committee Report                                                                                         | Showing 0 to 0 of 0 entries                                                                                   | Previous Next                                      |
| School Profile                                                                                                  |                                                                                                    |                                                    |
| SRTC Student Pass                                                                                               |                                                                                                    |                                                    |
| L Utility ~                                                                                                    | Y                                                                                                    |                                                    |
| 🕒 Logout                                                                                                    |                                                                                                    |                                                    |

## "OoSC ના સર્વેફોર્મની તમામ માહિતી ભરી <mark>save</mark> બટન ઉપર ક્લિક કરી બાળકનું રજીસ્ટર કરી શકાશે.

| 15/11/2023                                                      | 2024-25                   | ~    |                                       |                                   |
|-----------------------------------------------------------------|---------------------------|------|---------------------------------------|-----------------------------------|
|                                                                 |                           |      |                                       |                                   |
| Personal Information                                            |                           |      |                                       |                                   |
| શું બાળક ડ્રોપ આઉટ/ કદીએ શાળાએ નથીં ગયેલ (Never Enrolled) છે? * |                           |      |                                       |                                   |
| કદીએ શાળાએ નથી ગયલે /Never Enrolled (NE)                        |                           |      |                                       | ▼                                 |
| બાળકનું નામ *                                                   | પિતાનું નામ *             |      | અટક *                                 | માતાનું નામ *                     |
| rameshtest                                                      | prashantest               |      | pateltest                             | kokilabentest                     |
| વાલી/ સ્થાનિક પાલકનું નામ *                                     | જાતિ *                    |      | જન્મ તારીખ *                          |                                   |
| prashantest                                                     | 1 : ડ્રમાર/Boy            | ~    | 20/11/2005                            |                                   |
| ઉંમર (સંખ્યામાં) *                                              | બાળકનો આધાર યુનિક નંબર    |      | ઉંમર પ્રમાણે બાળકને લાગુ પડતું ધોરશ * | ભારત સરકારનો આધાર નંબર (૧૨ અંકનો) |
| 18                                                              |                           |      | 12 🗸                                  | 0                                 |
| સામાજિક જાતી *                                                  |                           |      | માતુભાષા *                            | શિક્ષણનં પ્રાપ્યપ્ર:              |
| 1 : %ମଧ୍ୟ/GENERAL 🗸                                             | 1 : [ég/HINDU             | ~    | 03 : गुश्रtidl/Gujarati               | Gujarati V                        |
| જિલ્લો *                                                        | तावुडी *                  |      | શહેર/ગામ/વોર્ડ *                      | ઘર નંબર                           |
| 2406-GANDHINAGAR 🗸                                              | GANDHINAGAR               | ~    | SEC 7 🗸                               |                                   |
| વસાહત/ફળીયુ/સોસાયટી/એપાર્ટમેન્ટનું નામ *                        | વેન્ડમાર્ક                |      | એરીયા *                               | પિનકોડ                            |
| ramnagar                                                        | near hunuman tempal       |      | sec7                                  | 382007                            |
| મોબાઇલ. નંબર (પિતા/માતા/વાલી) *                                 |                           |      |                                       |                                   |
| 000000000                                                       |                           |      |                                       |                                   |
| Disability Details                                              |                           |      |                                       |                                   |
| બાળક કોઈ વિકલાંગતા ધરાવે છે? *                                  |                           |      |                                       |                                   |
| 2 : न्।                                                         |                           |      |                                       |                                   |
| ૧૫ થી ૧૯ વયજીથનું બાળક કઈ રીતે અભ્યાસ કરવા માગે છે?             |                           |      |                                       |                                   |
| 7: Registered in GSOS                                           |                           |      |                                       |                                   |
| શાળાની વિગત પસંદ કરો:                                           |                           |      |                                       |                                   |
| જિલ્લો                                                          | તાલુકો                    |      | ગામ                                   | શાળા નું નામ                      |
| 2406-GANDHINAGAR                                                | 240602-GANDHINAGAR        | ~    | 240602132-SEC 7 🗸                     | ADARSH NIVASI SHALA - S.T. KUMAR  |
| Survey Detail                                                   |                           |      |                                       |                                   |
| સર્વે શરુ કર્યા તારીખ *                                         | સર્વે પૂર્ણ કર્યા તારીખ * |      | સર્વે કરનારનું નામ *                  | હોદ્ય *                           |
| 01/12/2023                                                      | 01/12/2023                |      |                                       | Select                            |
| મોબાઇલ નંબર *                                                   |                           |      |                                       |                                   |
|                                                                 |                           |      |                                       |                                   |
|                                                                 |                           | Save | Back                                  |                                   |

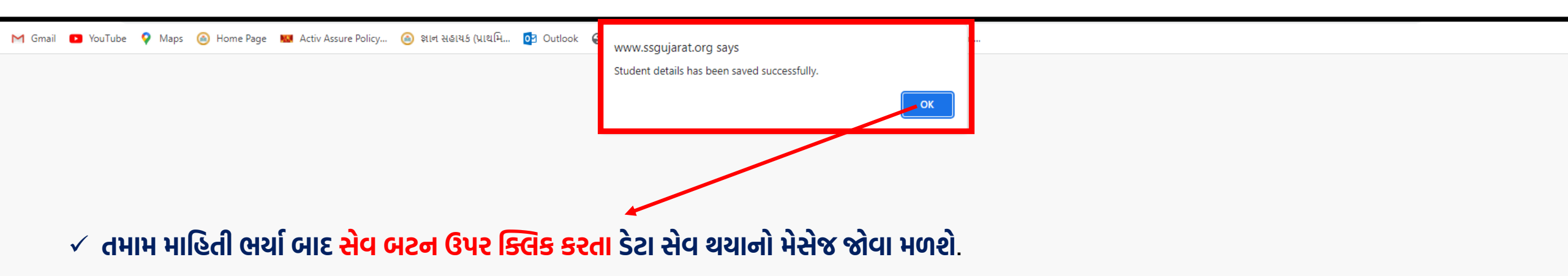

- ✓ તમામ માહિતી OosC માં સેવ કર્યા બાદ તેવા બાળકનું "ગુજરાત સ્ટેટ ઓપન સ્કુલ (GSOS)" માં રજીસ્ટ્રેશન કરવાનું રહેશે.
- ત્યારબાદ બાળકનો CTSUID દાખલ કરીને Search બટન ઉપર ક્લિક કરતાં બાળકની તમામ માહિતી ફિલ્ડ મુજબ ફોર્મ જોવા મળશે.
- ✓ તમામ માહિતીની ચકાસણી કર્યા બાદ સેવ બટન ઉપર ક્લિક કરતા બાળકનું "ગુજરાત સ્ટેટ ઓપન સ્કુલ (GSOS)" માં રજીસ્ટ્રેશન થઇ જશે.

ગુજરાત સ્ટેટ ઓપન સ્કુલ (GSOS)માં આવેદન કરવા માટેનું પત્રક ખાસ નોધ : આમાં ફક્ત એવા જ બાળકો ની માહિતી આવશે જે કે નિય કરતા CTS મુજબ બાળકની બધી માહિતી દેખાશે.

Search

Enter CTS Child UID (18 Digit) ::

# Thank You